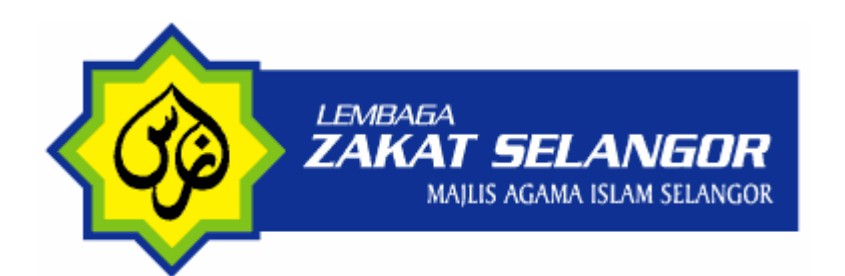

## PANDUAN PENGGUNA BAYARAN ZAKAT SECARA ONLINE MELALUI EPAY

#### PANDUAN PENGGUNA BAYARAN ZAKAT SECARA ONLINE

Khidmat bayaran zakat secara online ini menggunakan FPX sebagai *Gateway* untuk pengguna membayar Zakat Harta (Pendapatan, Simpanan, Perniagaan, Emas dan lain-lain). Pengguna perlu mempunyai akaun perbankan elektronik dengan mana-mana bank yang menyertainya. Bank-bank yang terlibat adalah :

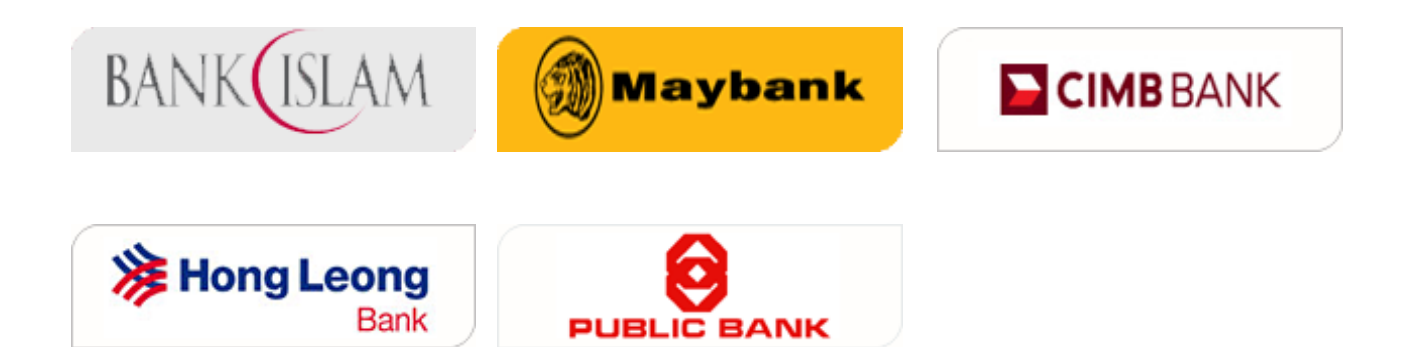

# LANGKAH 1

**NOTA PENTING :-** Sila pastikan anda memilih **"Turn Off Pop-up Blocker"** sebelum meneruskan transaksi. Lihat gambarajah di bawah :

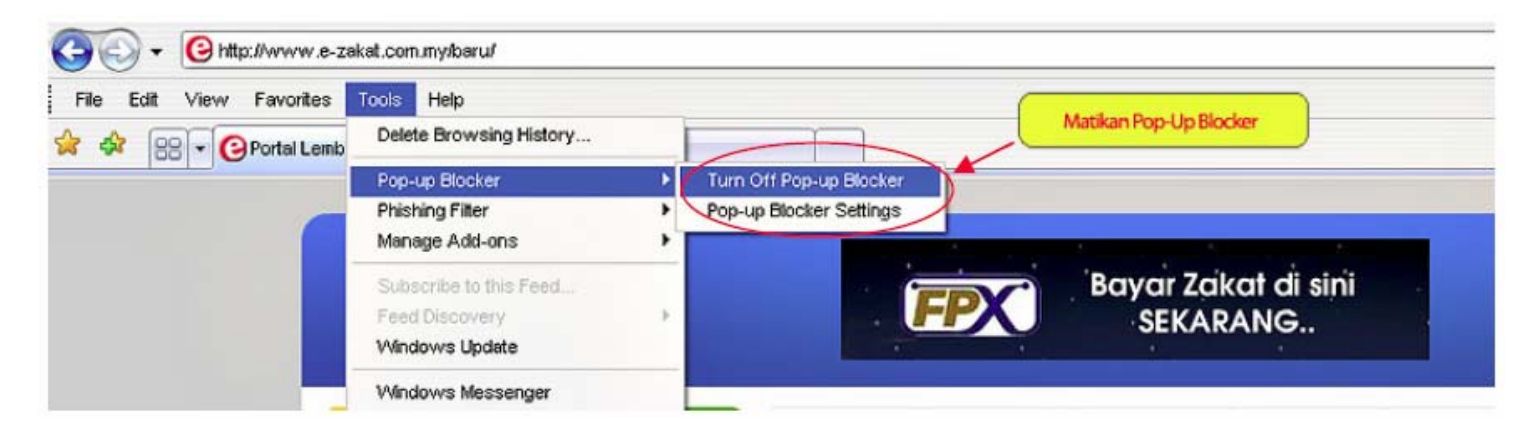

Sila layari Porta E-Zakat di pautan <u>www.e-zakat.com.my</u> dan klik pada <u>pautan</u> pembayaran ePay seperti gambarajah di bawah.

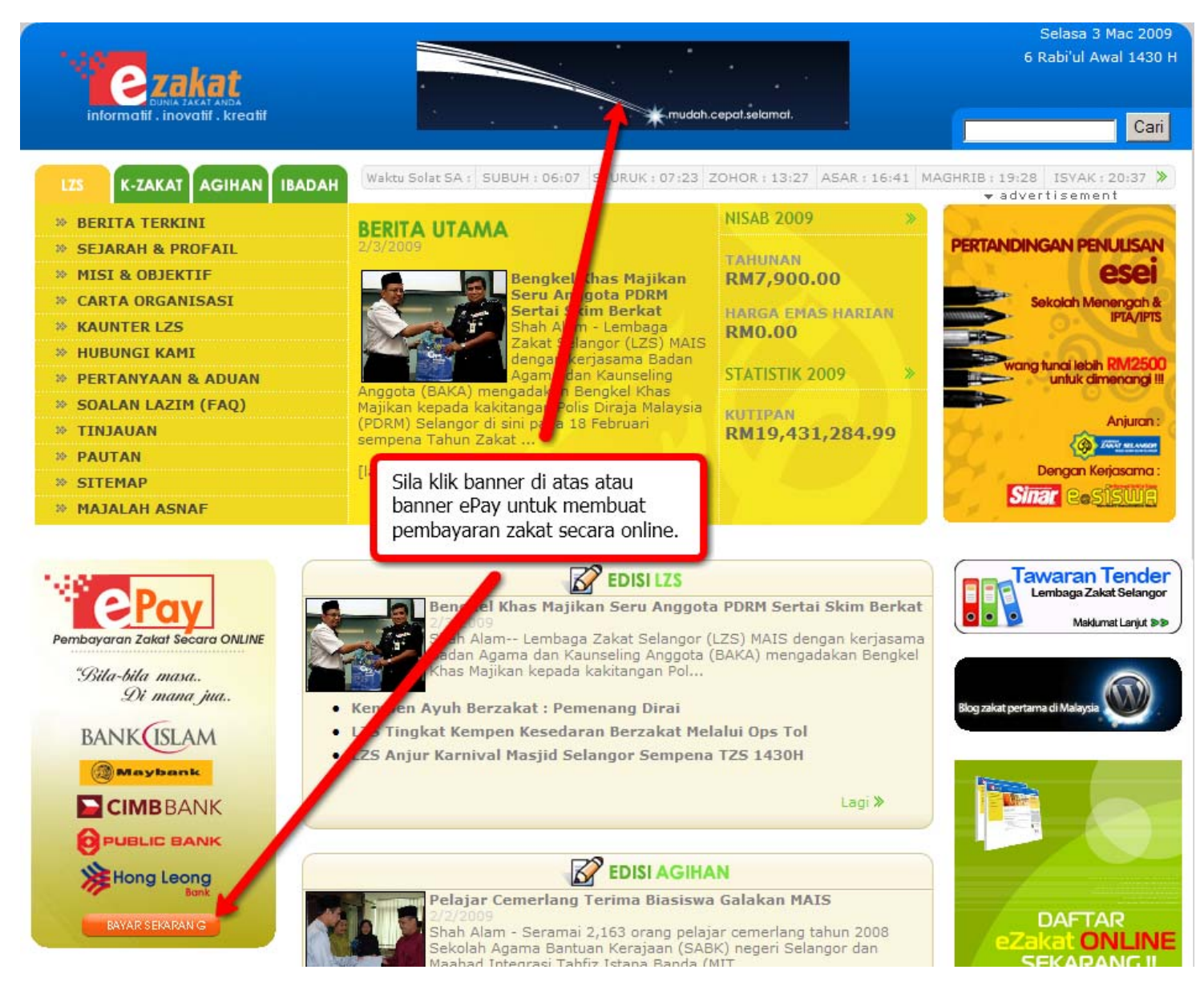

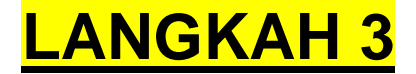

Sila masukkan maklumat yang diperlukan dengan tepat untuk membuat bayaran:

| Senarai Perbankan Internet yang boleh dibayar melalui FPX                                                                                                    |  |  |  |  |
|----------------------------------------------------------------------------------------------------|--|--|--|--|
|                                                                                                    |  |  |  |  |
|                                                                                                    |  |  |  |  |
| Nota: Sila rujuk panduan pembayaran melalui FPX bagi memudahkan<br>transaksi pembayaran zakat anda.                                                                                                    |  |  |  |  |
| Borang Bayar Zakat                                                                                                    |  |  |  |  |
| Nama<br>Pembayar<br>No. KP<br>Baru<br>No. KP<br>Lama                                                                                                    |  |  |  |  |
| Alamat                                                                                                    |  |  |  |  |
| Poskod * Daerah : Sh AH ALAM *                                                                                                    |  |  |  |  |
| Negeri SELANGOR DARUL EHSAN *                                                                                                    |  |  |  |  |
| No. Telefon 0.00000000 *<br>Email a#Contractor                                                                                                    |  |  |  |  |
| Jenis Zakat ZAKAT PENDAPATAN 💌 *                                                                                                    |  |  |  |  |
| Tahun Haul 2009 💌 *                                                                                                    |  |  |  |  |
| Jumlah<br>Zakat 10 *                                                                                                    |  |  |  |  |
| Bayaran minima adalah RM 10                                                                                                    |  |  |  |  |
| <ul> <li>Bayaran maksima :         <ul> <li>Maybank - RM 5</li> <li>CIMB - RM 2,000</li> <li>Hong Leong - RI</li> <li>Public Bank - RI</li> <li>Bank Islam - RI</li> </ul> </li> <li>Bayaran maksima juga t</li> </ul> |  |  |  |  |
| anda tentukan bagi menggunakan Perbankar Internet                                                                                                    |  |  |  |  |
|                                                                                                    |  |  |  |  |
| Bayar ONLINE Sekarang !!!                                                                                                    |  |  |  |  |

#### NOTA PENTING :-Sila isi semua bahagian yang bertanda (\*)

- Nama Pembayar -Nama pembayar zakat (ditulis pada resit rasmi bayaran zakat)
- *No KP Baru dan Lama* No Kad Pengenalan pembayar.Alamat Sila lengkapkan alamat pembayar bagi tujuan penghantara resit zakat.
- No Telefon Nombor telefon yang perlu dihubungi sekiranya terdapat sebarang masalah.
- Jenis Zakat Jenis Zakat Harta yang dilaksanakan sama ada Pendapatan, Simpanan dll.
- Tahun Haul Tahun bayaran zakat tersebut dibuat.
- Jumlah Zakat Jumlah Zakat yang ingin dibayar.

Selepas selesai mengisi semua maklumat tersebut dengan betul, klik pada " **Bayar ONLINE Sekarang**" untuk meneruskan pembayaran zakat.

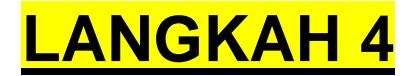

Sila buat semakan maklumat pembayar dan jumlah zakat dan klik "YA" untuk meneruskan pembayaran zakat anda. Sekiranya maklumat salah, sila klik "TIDAK".

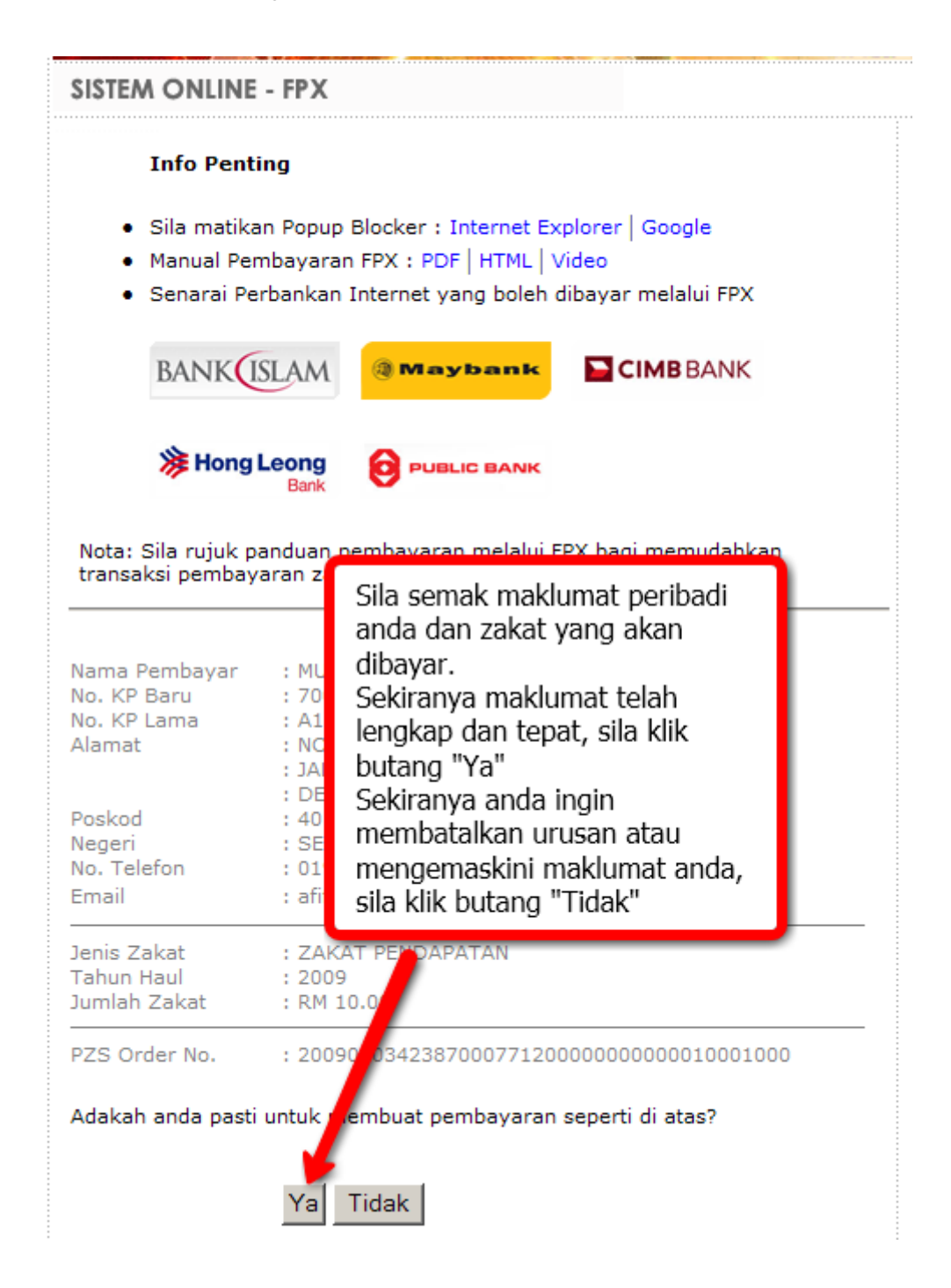

**NOTA PENTING :-**Sila pastikan maklumat yang dimasukkan adalah betul terutamanya **Nombor Kad Pengenalan dan alamat** anda. Kemudian sila KLIK pada **"Ya"** untuk meneruskan pembayaran.

### <mark>LANGKAH 5</mark>

Seterusnya, anda akan berada pada skrin MEPS. Klik pilih bank anda dan Klik "Please tick to agree on our Terms and Conditions" kemudian klik "Proceed" untuk meneruskan transaksi. Jika anda ingin membatalkan proses bayaran, sila klik "Cancel"

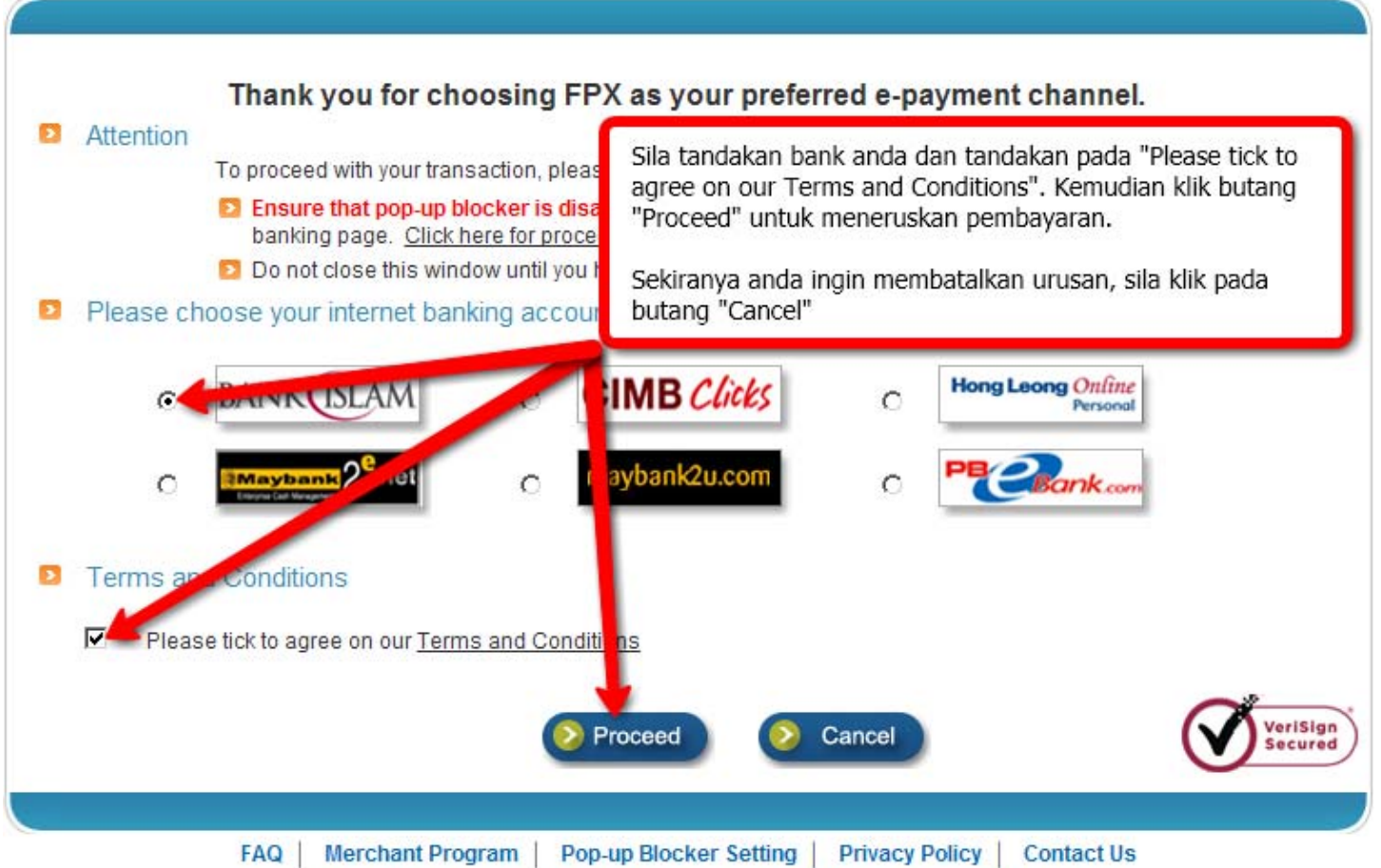

Copyright © 2009 MEPS (1997) Sdn Bhd and Camtech Asia Sdn Bhd. All rights reserved.

#### NOTA PENTING :-Sila isi semua bahagian berikut :

- Sila pilih nama Bank anda
- Klik pada butang "Please tick to agree on our Terms and Conditions"
- Klik "Proceed" untuk meneruskan pembayaran

# <mark>LANGKAH 6</mark>

Kemudian, anda akan berada di Laman Perbankan Internet Bank yang dipilih. Pada skrin ini, anda perlu memasukkan "**USER ID**" dan "**PASSWORD**" dan klik pada butang "**LOGIN**" untuk ke memasuki akaun bank anda. Contoh skrin di bawah ialah halaman Bank Islam Malaysia Berhad.

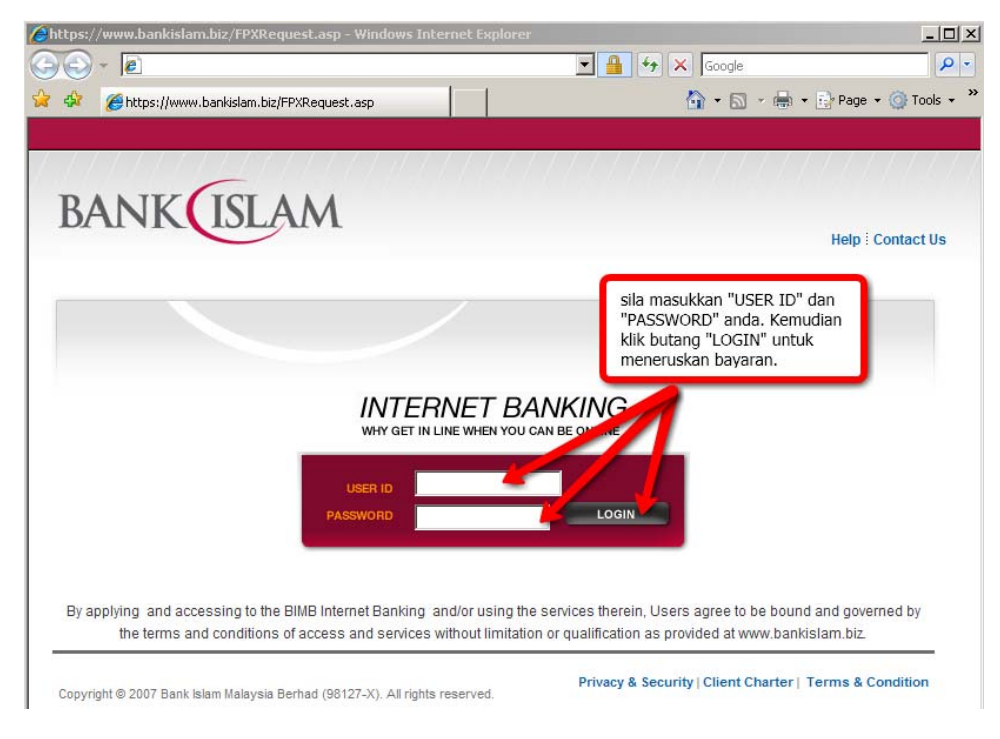

**NOTA PENTING :-** Anda perlu mempunyai "**i-Access Code**" (berbeza mengikut bank ) terlebih dahulu sebelum boleh meneruskan bayaran zakat.

## LANGKAH 7

Pastikan semua maklumat betul. Sila klik "Pay" meneruskan bayaran zakat anda.

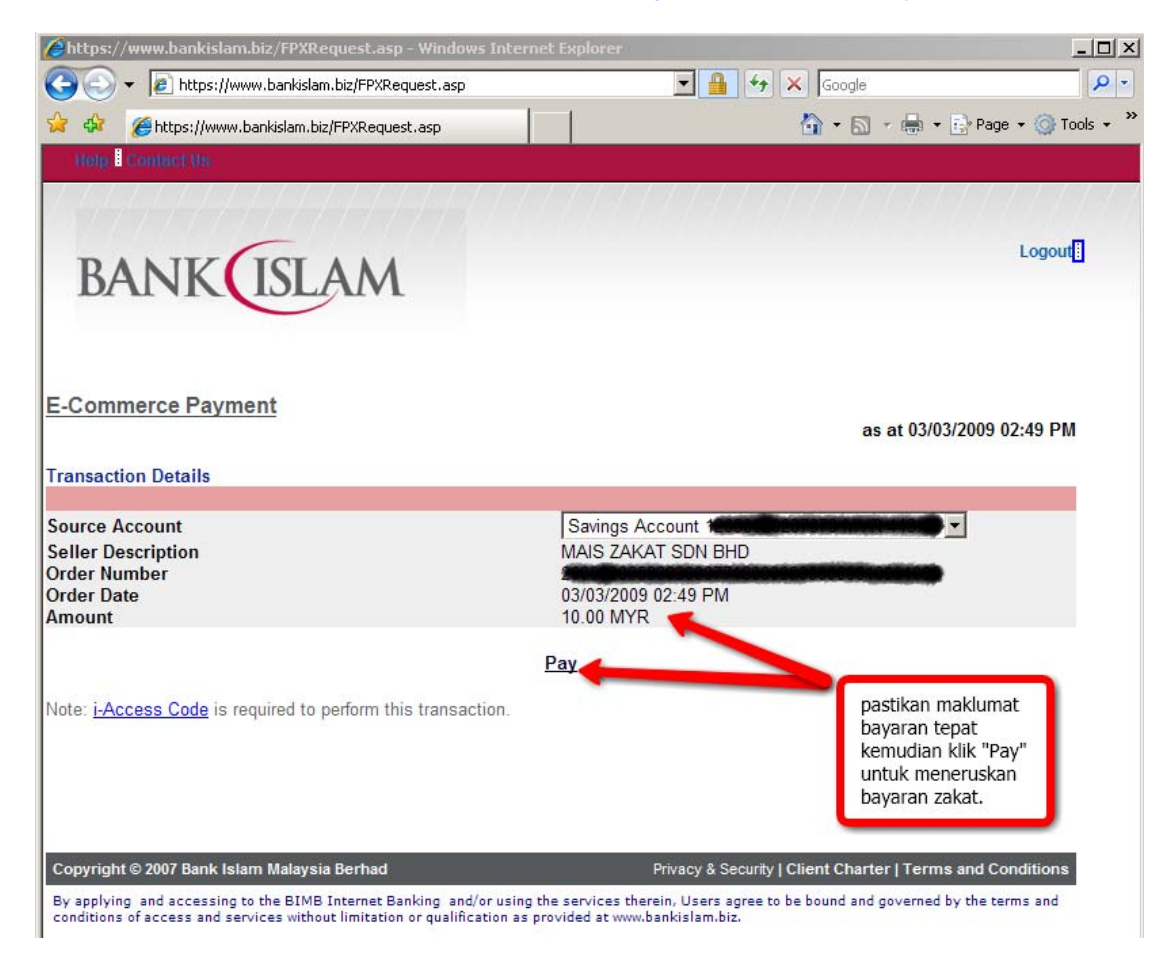

Maklumat pengesahan pembayaran daripada pihak bank seperti gambar di bawah akan di paparkan. Klik "Confirm" bagi mengesahkan bayaran zakat anda.

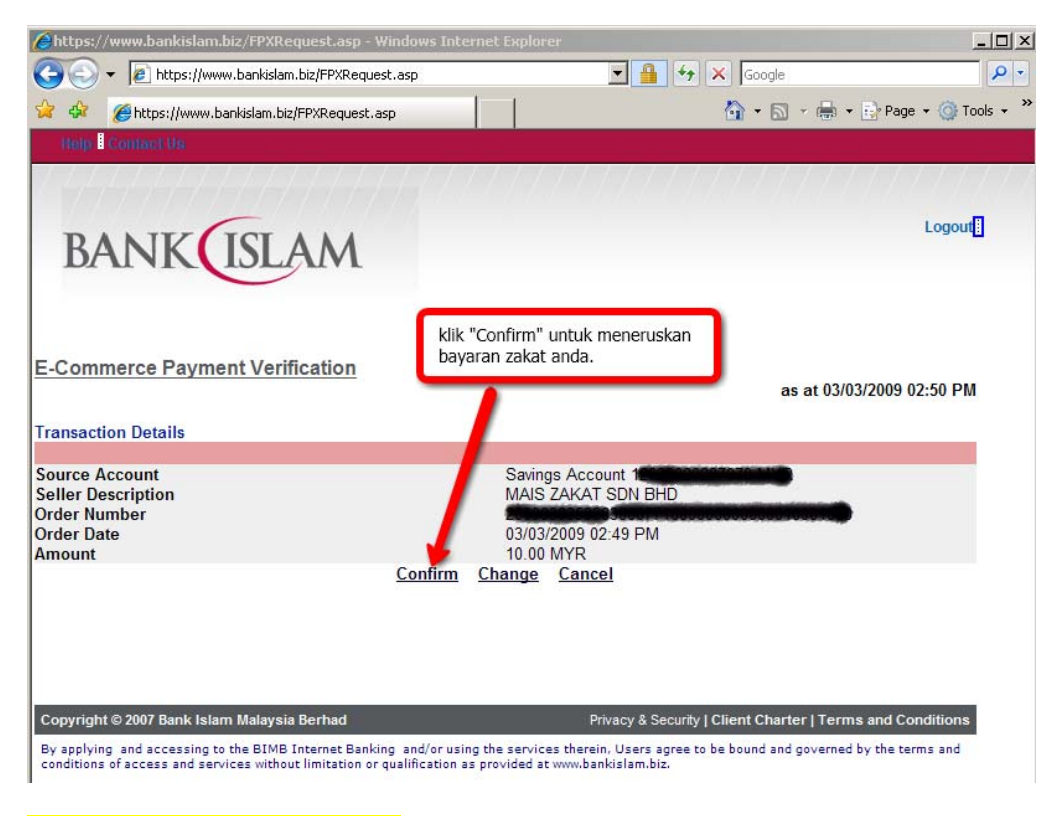

## <mark>LANGKAH 9</mark>

Memasukkan "i-Access Code" dan klik "Ok" sebagai langkah terakhir bayaran zakat anda dan amaun bayaran akan terus ditolak dari akaun anda.

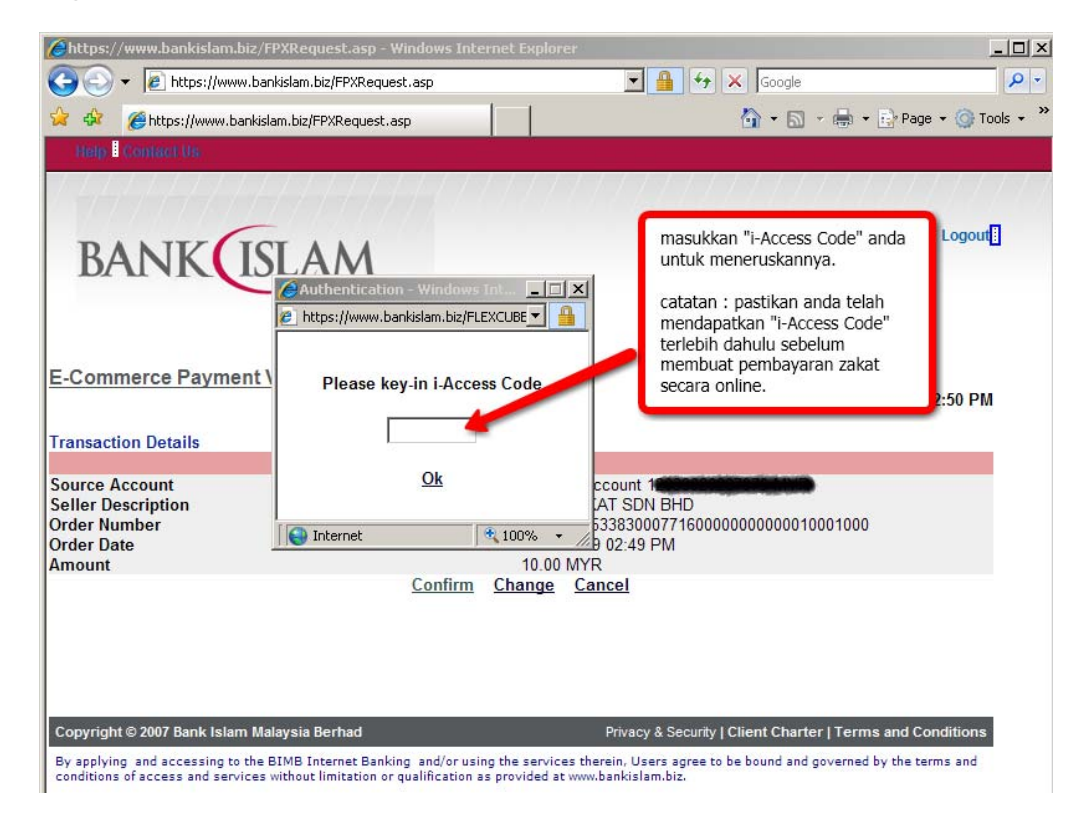

Status maklumat bayaran dari pihak bank juga akan dipaparkan bagi pengesahan bayaran. Sila klik pada butang "Print" untuk mencetak maklumat pembayaran dari bank tersebut sebagai bukti pembayaran anda.

|                                                                                            | Pembaya<br>"Print" ur<br>anda.                                          | ran zakat anda telah selesai. Klik<br>ntuk mencetak maklumat transaksi         |                           |
|--------------------------------------------------------------------------------------------|-------------------------------------------------------------------------|--------------------------------------------------------------------------------|---------------------------|
| -Commerce Payment Confirmation                                                             | tion<br>Kemudian klik "Logout" untuk menamatkan<br>transaksi bank anda. |                                                                                | as at 03/03/2009 02:51 PM |
| hank You<br>our transaction has been executed on<br>our transaction confirmation number is |                                                                         | 03/03/2009<br>245760                                                           |                           |
| ransaction Details                                                                         |                                                                         |                                                                                |                           |
| ource Account<br>ieller Description<br>rder Number<br>rder Date<br>mount                   |                                                                         | Savings Account<br>MAIS ZAKAT SDN BHD<br>2<br>03/03/2009 02:49 PM<br>10.00 MYR |                           |
| xecution Details                                                                           |                                                                         |                                                                                |                           |
| urrent Balance in Source Account                                                           |                                                                         | 403.56 MYR                                                                     |                           |
|                                                                                            |                                                                         | Print                                                                          |                           |
|                                                                                            |                                                                         | <u>r mit</u>                                                                   |                           |

**NOTA PENTING :-** Pastikan anda "Logout" halaman bank ini untuk keselamatan.

### LANGKAH 11

Maklumat Transaksi dari MEPS akan dipaparkan. Sila klik pada butang "**Print**" untuk mencetak maklumat pembayaran tersebut sebagai bukti pembayaran anda. Dan tutup tetingkap tersebut dengan klik pada butang pangkah.

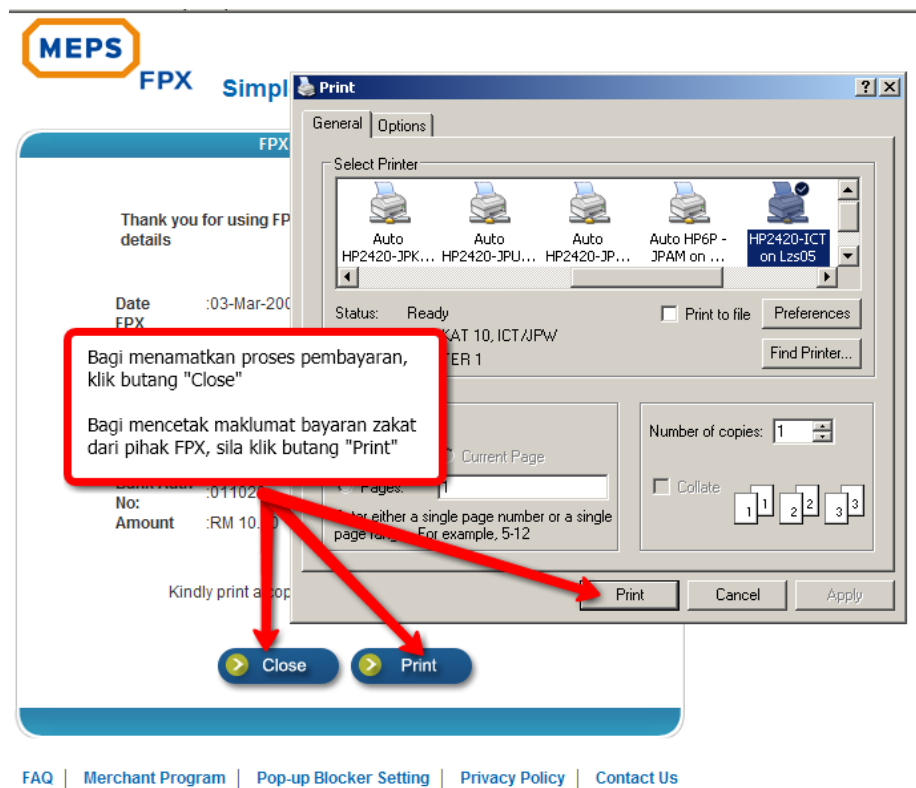

Copyright © 2009 MEPS (1997) Sdn Bhd and Camtech Asia Sdn Bhd. All rights reserved.

LZS juga menyediakan resit sementara bagi tujuan bukti pembayaran yang telah dilakukan sebelum resit rasmi di poskan kepada pembayar selewat-lewatnya 14 hari dari tarikh penerimaan maklumat pembayaran anda dari pihak bank. Sila klik pada butang **"Cetak Resit"** untuk cetak resit.

| RESIT TRANSAKSI ZAKA<br>Perhatian. Resit rasmi z<br>tempoh 14 hari<br>waktu bekerja. Sila cetal | AT<br>akat akan dikeluarkan dalam<br>< untuk bukti transaksi.                                                                                            |
|-------------------------------------------------------------------------------------------------|----------------------------------------------------------------------------------------------------|
| Nama                                                                                            |                                                                                                    |
| No. KP Baru<br>No. KP Iama<br>Alamat                                                            | Cetak maklumat bayaran<br>A. zakat dari LZS dengan klik<br>JA butang "Cetak Resit"<br>DE                                                                 |
| Jenis Zakat<br>Tahun Haul<br>Jumlah<br>Tarikh Transaksi<br>No. Rujukan                          | 40170 SHAH ALAM<br>SELANGOR DARUL EH3 IN<br>: ZAKAT PENDAPATAN<br>: 2009<br>: RM 10<br>: 3/3/2009 2:49:44 M<br>: 2009030353383:0077160000000000010001000 |

# LANGKAH 13

Akhir sekali pengesahan bayaran tersebut akan dipaparkan. Pengguna boleh memilih untuk membayar zakat lagi dengan klik pada link "Bayar Zakat Lagi".

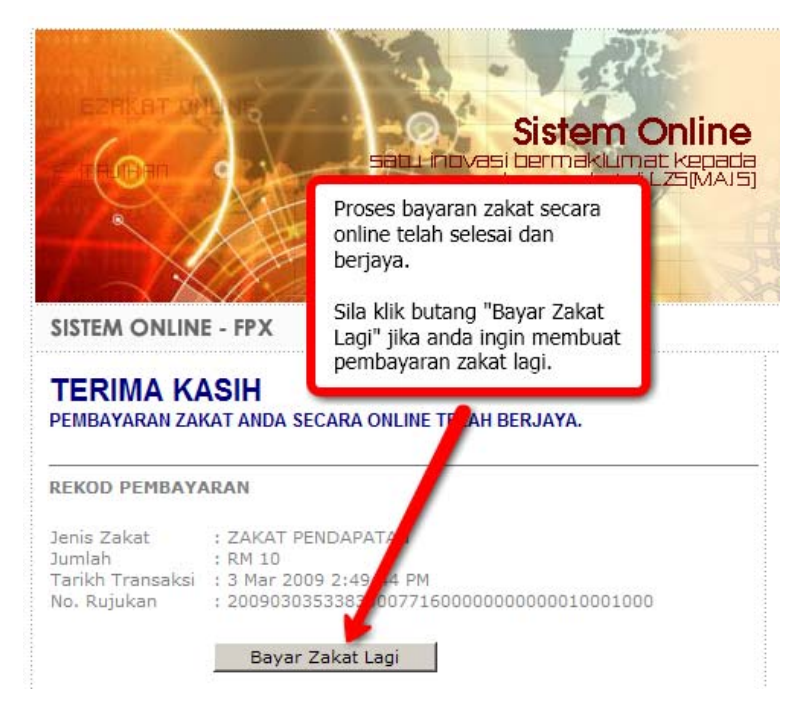

**NOTA PENTING :-** Resit rasmi akan dihantar ke alamat anda selewat-lewatnya 14 hari selepas tarikh pembayaran dibuat. Sekiranya anda tidak menerima resit dalam tempoh tersebut, sila hubungi Lembaga Zakat Selangor di talian 03-55227777 (Khidmat Pelanggan).

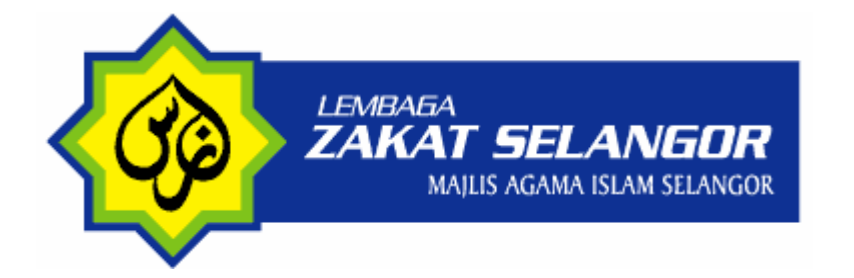

## PANDUAN PENGGUNA BAYARAN ZAKAT SECARA ONLINE MELALUI EPAY

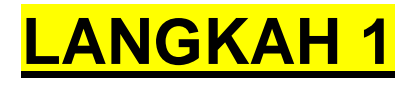

**NOTA PENTING :-** Sila pastikan anda memilih **"Turn Off Pop-up Blocker"** sebelum meneruskan transaksi. Lihat gambarajah di bawah :

| Edit View Favorites   | Tools Help              |      |                      | C   |                        |  |
|-----------------------|-------------------------|------|----------------------|-----|------------------------|--|
| 🔆 🕸 🙁 🗸 🕝 Portal Lemb | Delete Browsing History |      |                      |     | Matikan Pop-Up Blocker |  |
|                       | Pop-up Blocker          | ► T  | m Off Pop-up Block   | er  |                        |  |
|                       | Phishing Filter         | · 20 | p-up Blocker Setting | IS  |                        |  |
|                       | Manage Add-ons          | · •  |                      |     |                        |  |
|                       | Subscribe to this Feed  |      |                      |     | Bayar Zakat di sini    |  |
|                       | Feed Discovery          |      |                      | FPX | SEKARANG               |  |
|                       | Windows Update          |      |                      |     |                        |  |

Sila layari Porta E-Zakat di pautan <u>www.e-zakat.com.my</u> dan klik pada <u>pautan</u> pembayaran ePay seperti gambarajah di bawah.

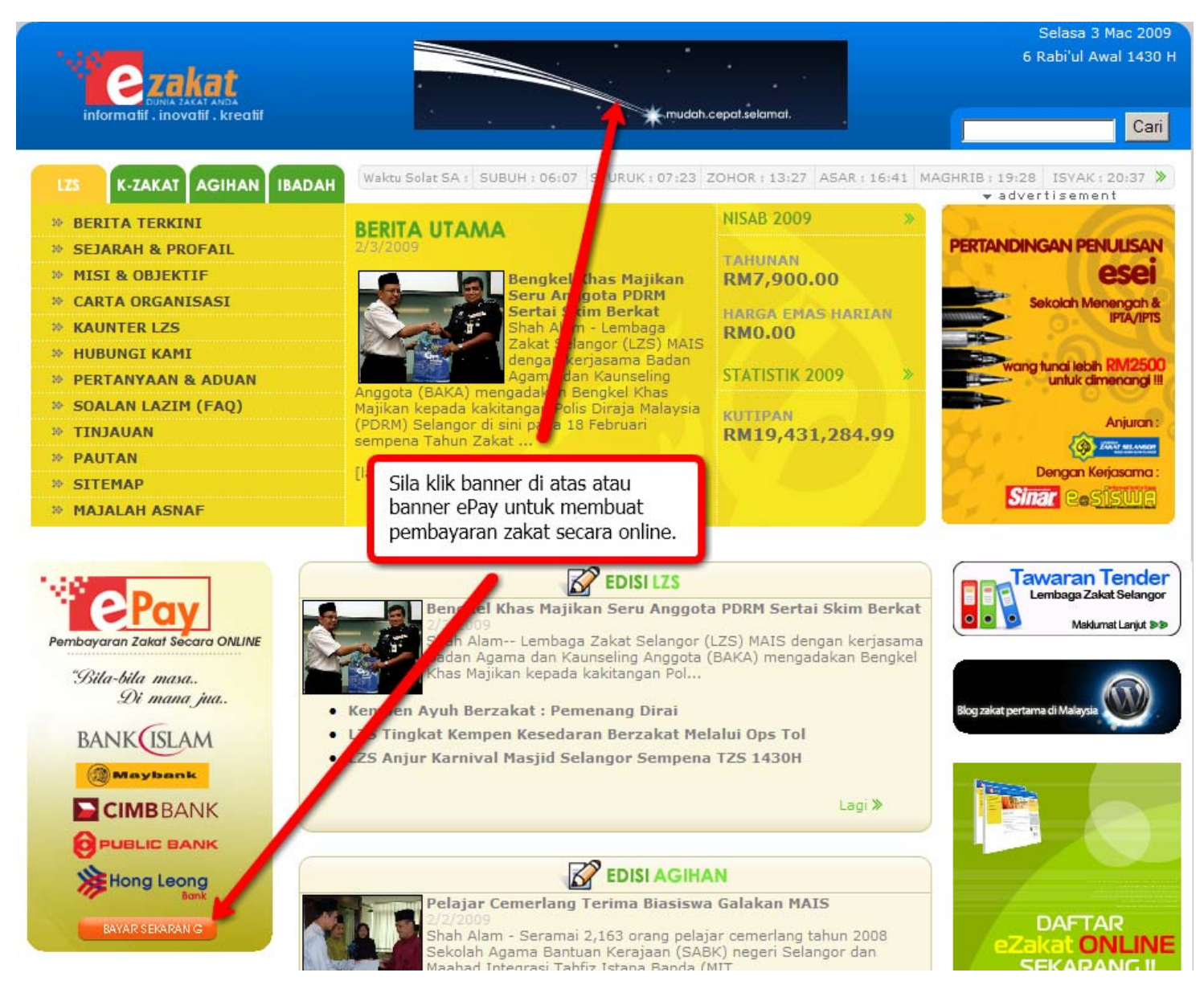

Sila masukkan maklumat yang diperlukan dengan tepat untuk membuat bayaran:

• Senarai Perbankan Internet yang boleh dibayar melalui FPX

| BANK               | Maybank | CIMB BANK |
|--------------------|---------|-----------|
| Hong Leong<br>Bank |         |           |

Nota: Sila rujuk panduan pembayaran melalui FPX bagi memudahkan transaksi pembayaran zakat anda.

| Borang Bayar Zakat                                                                                                    |  |  |  |  |
|----------------------------------------------------------------------------------------------------|--|--|--|--|
| Nama<br>Pembayar<br>No. KP<br>Baru<br>No. KP<br>Lama<br>Alamat                                                                                                    |  |  |  |  |
| Poskod * Daerah : ShAH ALAM *                                                                                                    |  |  |  |  |
| Negeri SELANGOR DARUL EHSAN *                                                                                                    |  |  |  |  |
| No. Telefon                                                                                                    |  |  |  |  |
| Email affectuation *                                                                                                    |  |  |  |  |
| Jenis Zakat ZAKAT PENDAPATAN 💌 *<br>Tahun Haul 2009 💌 *<br>Jumlah<br>Zakat 10 *                                                                                                    |  |  |  |  |
| <ul> <li>Bayaran maksima :         <ul> <li>Maybank - RM 5</li> <li>CIMB - RM 2,000</li> <li>Hong Leong - RI</li> <li>Public Bank - RI</li> <li>Bank Islam - RF</li> </ul> </li> <li>Bayaran maksima juga t</li> </ul> Sila masukkan maklumat perubadi anda dengan lengkap dan masukkan Jenis Zakat, Haul dan Jumlah Zakat anda. Kemudian klik butang "Bayar ONLINE Sekarang !!!" |  |  |  |  |
| anda tentukan bagi menggunakan Perbankan Internet<br>Bayar ONLINE Sekarang !!!                                                                                                    |  |  |  |  |

#### NOTA PENTING :-Sila isi semua bahagian yang bertanda (\*)

- Nama Pembayar Nama pembayar zakat (ditulis pada resit rasmi bayaran zakat)
- *No KP Baru dan Lama* No Kad Pengenalan pembayar.Alamat Sila lengkapkan alamat pembayar bagi tujuan penghantara resit zakat.
- No Telefon Nombor telefon yang perlu dihubungi sekiranya terdapat sebarang masalah.
- Jenis Zakat Jenis Zakat Harta yang dilaksanakan sama ada Pendapatan, Simpanan dll.
- Tahun Haul Tahun bayaran zakat tersebut dibuat.
- Jumlah Zakat Jumlah Zakat yang ingin dibayar.

Selepas selesai mengisi semua maklumat tersebut dengan betul, klik pada " Bayar ONLINE Sekarang" untuk meneruskan pembayaran zakat.

# <mark>LANGKAH 4</mark>

Sila buat semakan maklumat pembayar dan jumlah zakat dan klik "YA" untuk meneruskan pembayaran zakat anda. Sekiranya maklumat salah, sila klik "TIDAK".

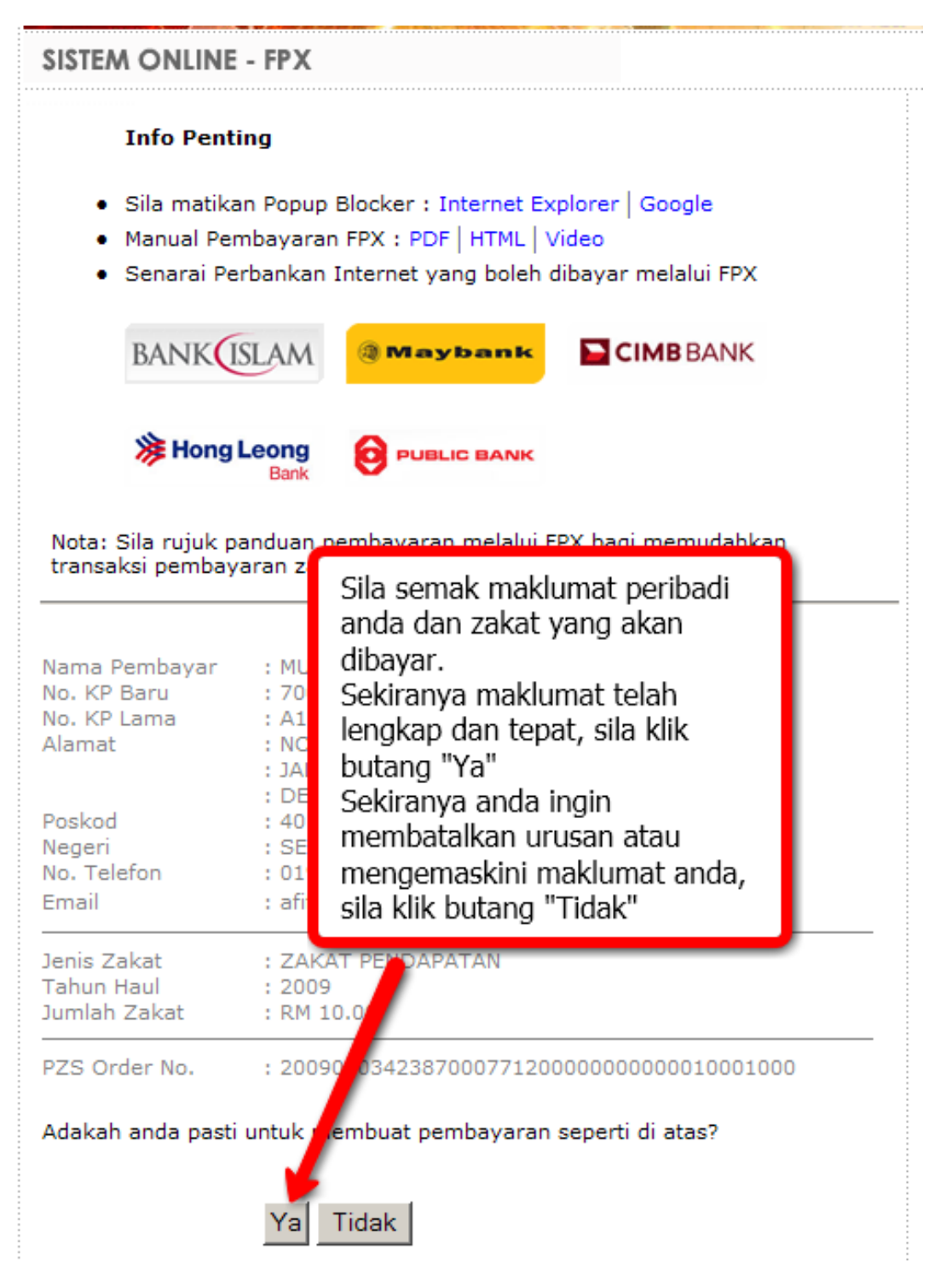

**NOTA PENTING :-**Sila pastikan maklumat yang dimasukkan adalah betul terutamanya **Nombor Kad Pengenalan dan alamat** anda. Kemudian sila KLIK pada **"Ya"** untuk meneruskan pembayaran.

## <mark>LANGKAH 5</mark>

Seterusnya, anda akan berada pada skrin MEPS. Klik pilih bank anda dan Klik "Please tick to agree on our Terms and Conditions" kemudian klik "Proceed" untuk meneruskan transaksi. Jika anda ingin membatalkan proses bayaran, sila klik "Cancel"

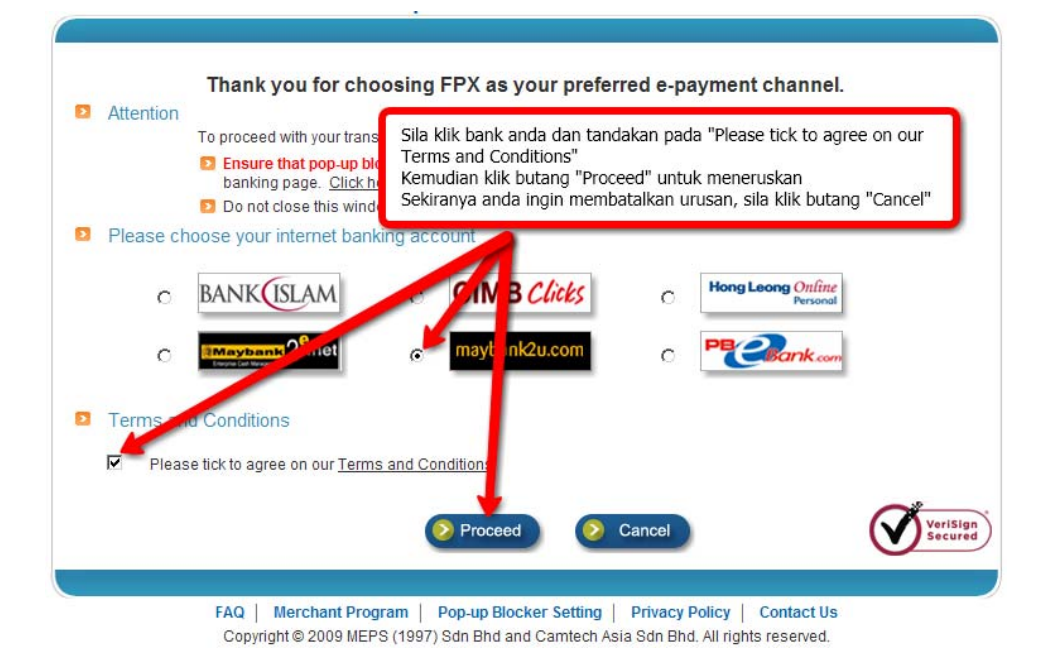

#### NOTA PENTING :-Sila isi semua bahagian berikut :

- Sila pilih nama Bank anda
- Klik pada butang "Please tick to agree on our Terms and Conditions"
- Klik "Proceed" untuk meneruskan pembayaran

# LANGKAH 6

Kemudian, anda akan berada di Laman Perbankan Internet Bank yang dipilih. Pada skrin ini, anda perlu memasukkan "Username" dan "Password" dan klik pada butang "Login" untuk ke memasuki akaun bank anda. Contoh skrin di bawah ialah halaman Maybank2u.

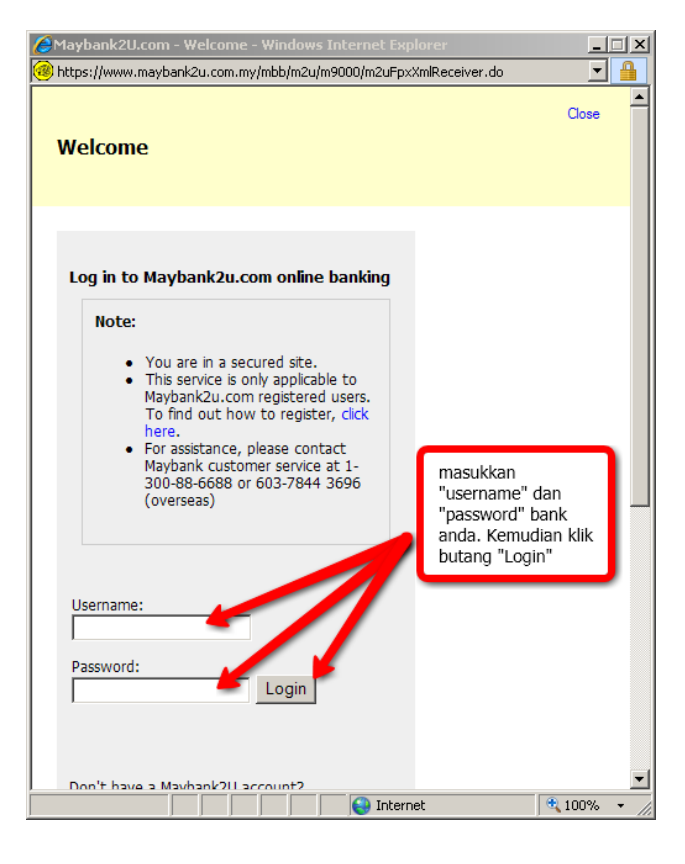

# <mark>LANGKAH 7</mark>

Pastikan semua maklumat betul. Sila klik butang "Continue" meneruskan bayaran zakat anda.

| Maybank2U.com - Welcome -                                                                                                    |                                                                                                    |           | ×        |
|----------------------------------------------------------------------------------------------------|----------------------------------------------------------------------------------------------------|-----------|----------|
| https://www.maybank2u.com.my/                                                                                                    | /mbb/m2u/m9000/m2uFpxPaymentLogin.do?BV                                                                                                    | Session 💌 | <b>A</b> |
| FPX Payment                                                                                                    |                                                                                                    | Logout    |          |
| Note:<br>You are in a secured site.                                                                                                    | Klik butang "Continue" untuk<br>meneruskannya.<br>Catatan : pastikan anda telah<br>memohon nombor TAC terlebih da<br>sebelum memulakan urusan ini. | hulu      |          |
| This transaction requires<br>Request a TAC number of<br>From account:<br>Payee name: MAIS ZA<br>Bill account<br>number:<br>Amount: RM10.00 | a TAC (what is) TAC? <sup>(a)</sup><br>(KAT SDN BHD<br>0343550000771400000000, 000100                                                              | 001000    |          |
| maybank2u.com                                                                                                    | Co                                                                                                    | ntinue    |          |
|                                                                                                    | 💽 🤤 Internet                                                                                                    | 🔍 100% 🕓  | • //     |

**NOTA PENTING :-** Anda perlu mempunyai nombor "**TAC**" (berbeza mengikut bank) terlebih dahulu sebelum boleh meneruskan bayaran zakat.

# LANGKAH 8

Pastikan maklumat tepat dan masukkan "TAC Number" bagi mengesahkan pembayaran daripada pihak bank seperti gambar di bawah akan di paparkan. Klik "Confirm" bagi mengesahkan bayaran zakat anda.

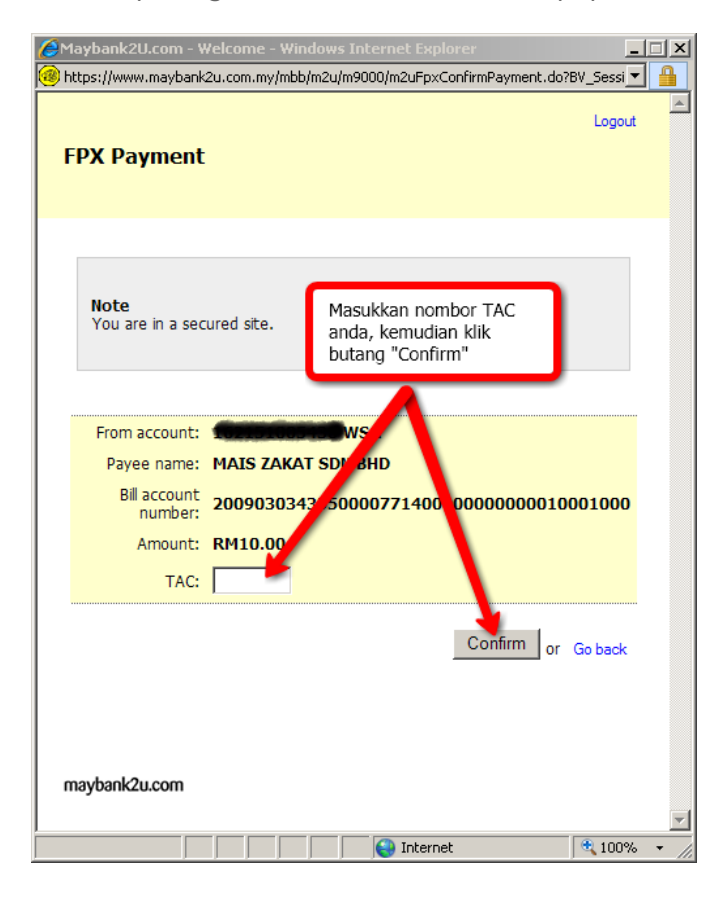

# <mark>LANGKAH 9</mark>

Maklumat proses telah berjaya atau gagal akan dipaparkan. Klik butang "Print receipt" untuk mencetak maklumat transaksi bank anda.

| ay bankeoleoni i                                                                                                    | weicome - windows Incernet Explorer                                                                                                    |              |
|----------------------------------------------------------------------------------------------------|----------------------------------------------------------------------------------------------------|--------------|
| ttps://www.maybank                                                                                                    | 2u.com.my/mbb/m2u/m9000/m2uFpxPaymentConfirmed.do?E                                                                                                    | V_Se 💌 🔒     |
| FPX Payment                                                                                                    |                                                                                                    | Logout       |
| i i k i ujinene                                                                                                    | Urusan pembayaran zakat anda<br>telah berjaya.                                                                                                    |              |
| Note:                                                                                                    | Anda boleh mencetak maklumat<br>untuk simpanan dan rujukan den<br>klik butang "Print receipt"                                                                                    | gan          |
| You are in a sec                                                                                                    | tured site.                                                                                                    |              |
|                                                                                                    | 1230043040                                                                                                    |              |
| Transaction date<br>Transaction time                                                                                                    | e: 03 Mar 2009<br>e: 12:09:08                                                                                                    |              |
| Transaction date<br>Transaction time<br>Amount:<br>From account                                                                                              | e: 03 Mar 2009<br>e: 12:09:08<br>RM10.00                                                                                                    |              |
| Transaction data<br>Transaction time<br>Amount:<br>From account<br>Buyer name<br>CMS:<br>Payee name:                                                         | e: 03 Mar 2009<br>e: 03 Mar 2009<br>e: 12:09:08<br>RM10.00<br>CONSTRUCTION<br>MR MUHAMMAD AFIF YUSOFF<br>MAIS ZAKAT SDN BHD                                                      |              |
| Transaction dat<br>Transaction time<br>Amount:<br>From account<br>Buyer name<br>CMS:<br>Payee name:<br>Bill account<br>number:                               | e: 13 Mar 2009<br>e: 13 Mar 2009<br>e: 12:09:08<br>RM10.00<br>MR MUHAMMAD AFIF YUSOFF<br>MAIS ZAKAT SDN BHD<br>2009030343550000771400000000000 1000                              | 1000         |
| Transaction dat<br>Transaction time<br>Amount:<br>From account<br>Buyer name<br>CMS:<br>Payee name:<br>Bill account<br>number:<br>New account<br>balance:    | e: 03 Mar 2009<br>e: 03 Mar 2009<br>e: 12:09:08<br>RM10.00<br>Commence A<br>MR MUHAMMAD AFIF YUSOFF<br>MAIS ZAKAT SDN BHD<br>2009030343550000771400000000000 10003<br>RM334.72   | 1000         |
| Transaction dat<br>Transaction time<br>Amount:<br>From account<br>Buyer name<br>CMS:<br>Payee name:<br>Bill account<br>number:<br>New account<br>balance:    | e: 03 Mar 2009<br>e: 03 Mar 2009<br>e: 12:09:08<br>RM10.00<br>Construction<br>MR MUHAMMAD AFIF YUSOFF<br>MAIS ZAKAT SDN BHD<br>2009030343550000771400000000000 10002<br>RM334.72 | 1000         |
| Transaction dat<br>Transaction time<br>Amount:<br>From account<br>Buyer name<br>CMS:<br>Payee name:<br>BII account<br>BII account<br>New account<br>balance: | e: 03 Mar 2009<br>e: 03 Mar 2009<br>e: 12:09:08<br>RM10.00<br>CONSTRUCTION<br>MAIS ZAKAT SDN BHD<br>2009030343550000771400000000000 10000<br>RM334.72<br>Print rece              | 1000<br>sipt |

| Maybank2U.com - Welcome - Windows Internet Explorer     Anternet Explorer     https://www.maybank2u.com.my/mbb/m2u/m9000/m2uFpxPaymentConfirmed.do78V_5e |
|----------------------------------------------------------------------------------------------------|
| Nerint 🔋 🗙                                                                                                    |
| General Options                                                                                                    |
| C Select Printer                                                                                                    |
|                                                                                                    |
| HP2420-JPK HP2420-JPU HP2420-JP JPAM on on Lzs05                                                                                                    |
| Status: Ready Print to file Preferences Location: TINGKAT 10, ICT/JPW Comment: PRINTER 1 Find Printer                                                    |
| Page Range  All  Number of copies: 1                                                                                                    |
| C Pages: 1<br>Enter either a single page number or a single<br>page range. For example, 5-12                                                             |
| Print Cancel Apply                                                                                                    |
| New account RM334.72                                                                                                    |
| Klik butang "Print" untuk mencetak<br>maklumat pembayaran zakat anda.                                                                                    |
| Done                                                                                                    |

# LANGKAH 10

Setelah transaksi selesai, "Logout" dari halaman bank anda untuk tujuan keselamatan. Klik "Close" untuk menamatkan tetingkap bank anda.

| 🖉 Maybank2U.com - Welcor                  | ne - Windows Internet Explorer                                                                              | _       |      |
|-------------------------------------------|----------------------------------------------------------------------------------------------------|---------|------|
| https://www.maybank2u.com                 | my/mbb/m2u/m9000/m2uFpxErrorLogout.do?BV_Ses                                                                | sionID  | •    |
| You have logged                           | out                                                                                                    | Close   | 4    |
| Thank you for bankin                      | g online with Maybank2u.com.                                                                                |         |      |
| Note:<br>As an added security<br>session. | measure, please clear your cache fiter each                                                                 |         |      |
| maybank2u.com                             | Sila pastikan anda telah "Logout"<br>untuk keselamatan urusan<br>perbankkan.<br>Kemudian klik "Close" untuk |         |      |
|                                           | menamatkan proses dengan<br>maybank2u.com.my                                                                |         | V    |
| Done                                      | Internet                                                                                                    | at 100% | • // |

**NOTA PENTING :-** Pastikan anda "Logout" halaman bank ini untuk keselamatan.

Maklumat Transaksi dari MEPS akan dipaparkan. Sila klik pada butang "Print" untuk mencetak maklumat pembayaran tersebut sebagai bukti pembayaran anda. Dan tutup tetingkap tersebut dengan klik butang "Close"

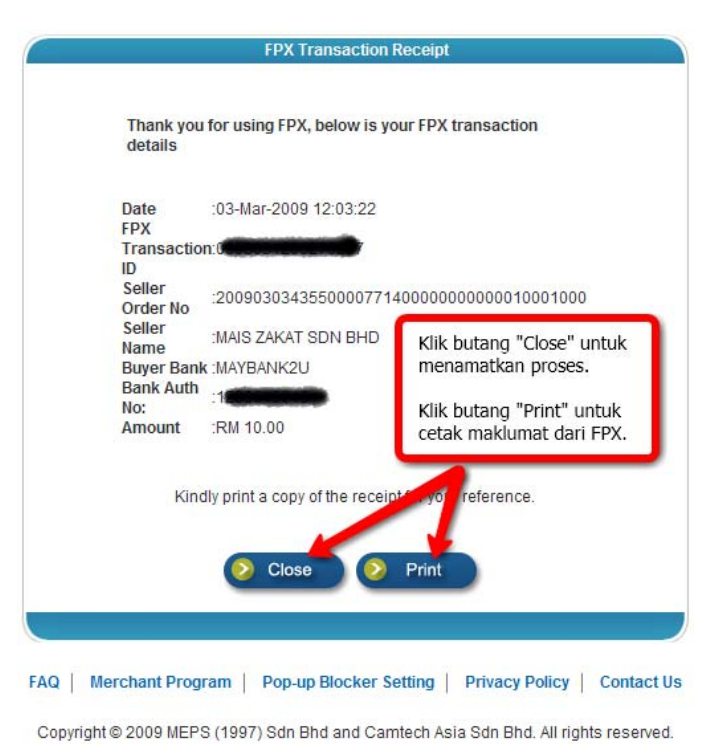

# LANGKAH 12

LZS juga menyediakan resit sementara bagi tujuan bukti pembayaran yang telah dilakukan sebelum resit rasmi di poskan kepada pembayar selewat-lewatnya 14 hari dari tarikh penerimaan maklumat pembayaran anda dari pihak bank. Sila klik pada butang "Cetak Resit" untuk cetak resit.

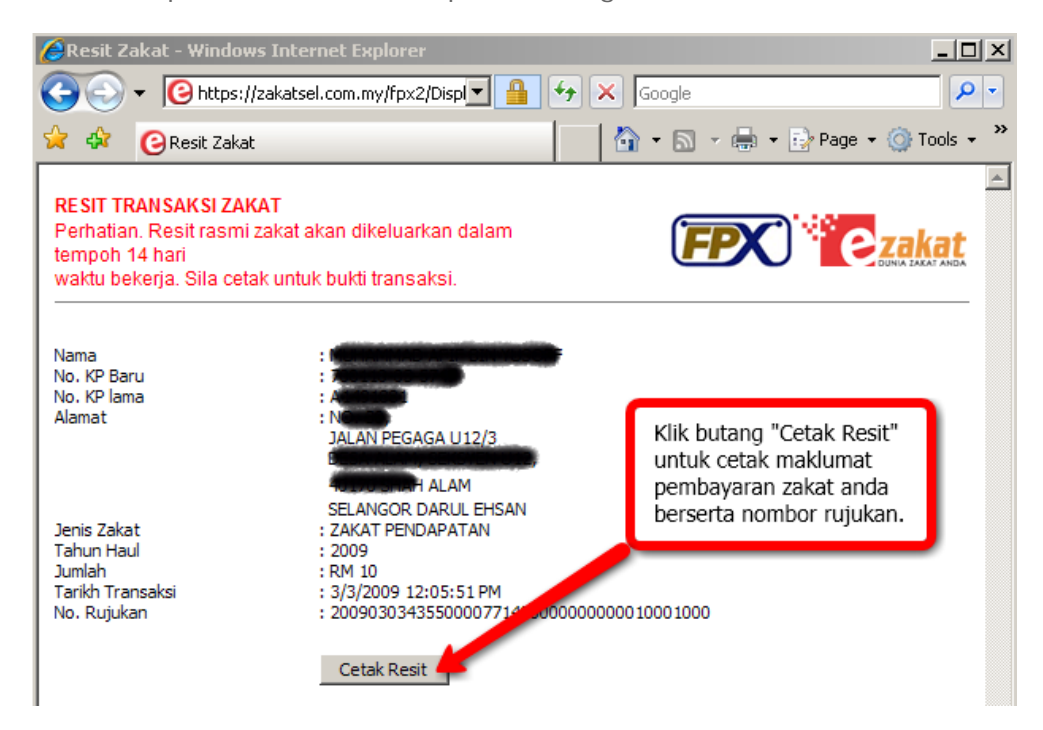

Akhir sekali pengesahan bayaran tersebut akan dipaparkan. Pengguna boleh memilih untuk membayar zakat lagi dengan klik pada link "Bayar Zakat Lagi".

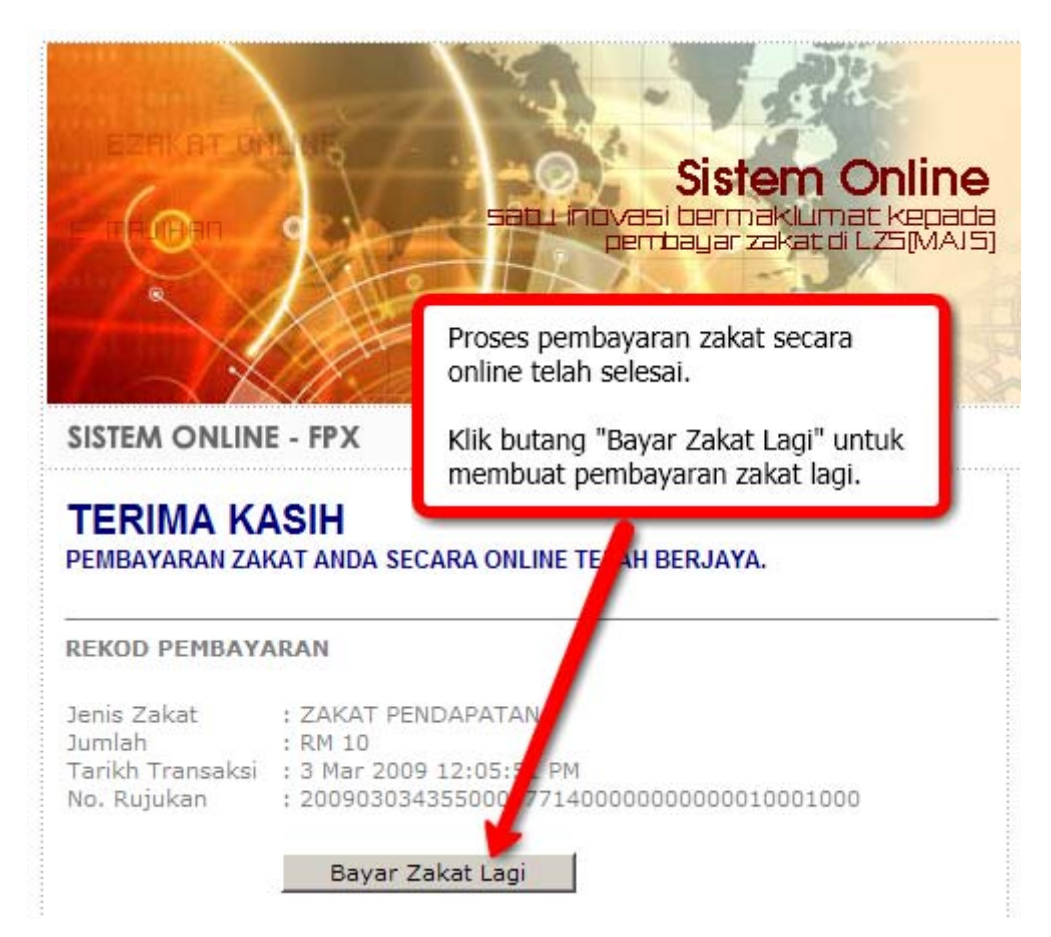

**NOTA PENTING :-** Resit rasmi akan dihantar ke alamat anda selewat-lewatnya 14 hari selepas tarikh pembayaran dibuat. Sekiranya anda tidak menerima resit dalam tempoh tersebut, sila hubungi Lembaga Zakat Selangor di talian 03-55227777 (Khidmat Pelanggan).